## **Présentation Classroom. Google**

1. Rejoindre votre espace de travail via le lien : <u>https://classroom.google.com/</u> et se connecter avec une adresse GMAIL

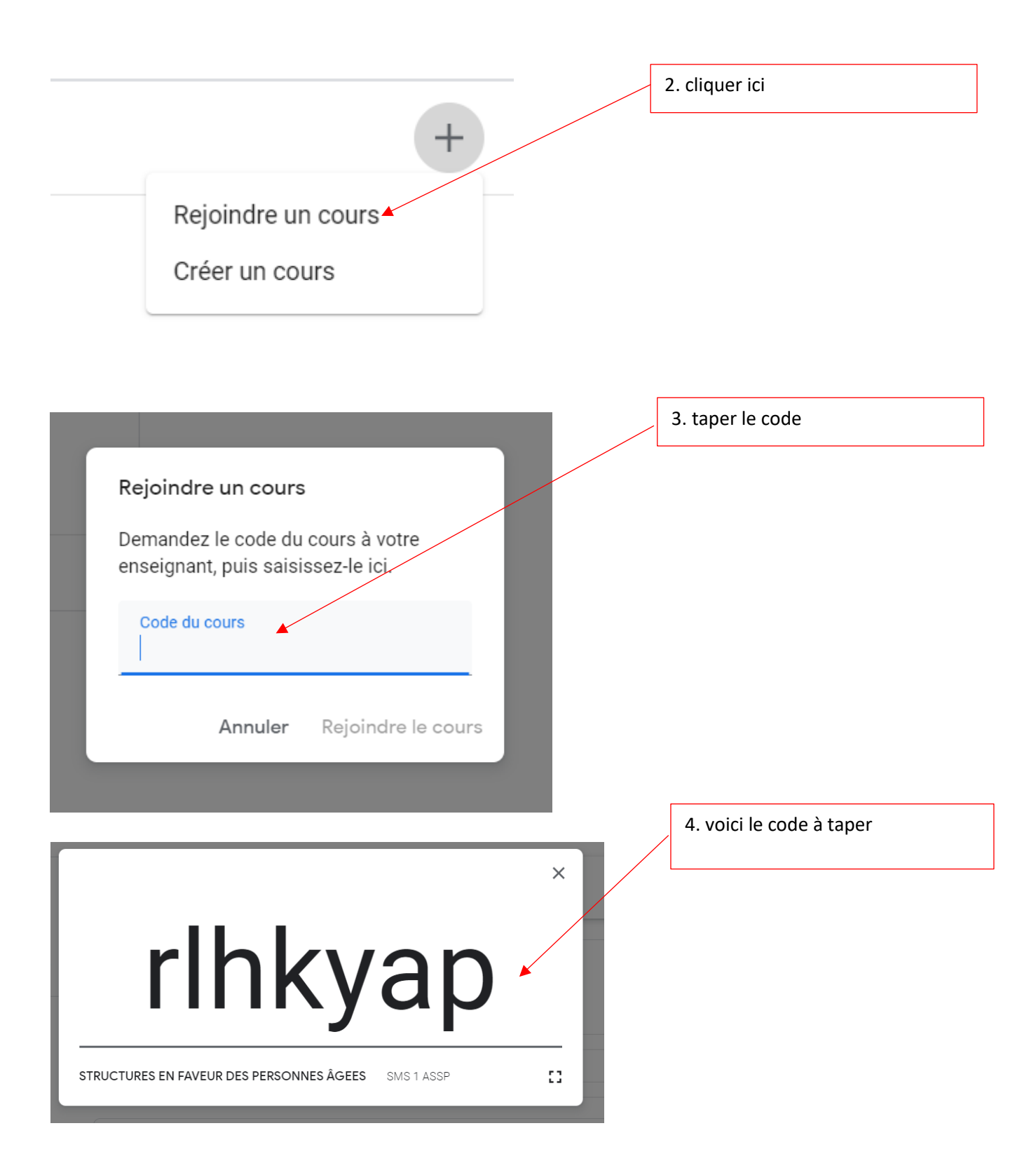

5.La page de l'espace travail apparait, cliquer içi

| STRUCTURE<br>SMS1ASSP                                                                                                    | S EN FAVEUR DES PERSONNES ÂGEES                                                                                                    |  |  |  |  |
|----------------------------------------------------------------------------------------------------|----------------------------------------------------------------------------------------------------|--|--|--|--|
| À venir<br>Date limite : mardi<br>18:00 – 2.1 Les établisse                                                                                   | samira moreno<br>10:25 (Modification : 11:15)<br>Blenvenue dans votre espace de travail                                                                                                    |  |  |  |  |
| Tout afficher                                                                                                    | samira moreno a publié un nouveau devoir : 2.1 Les établissements pour personnes âgées<br>11:01 (Modification : 14:38)                                                                                                    |  |  |  |  |
| 6.Le travail der                                                                                                    | mandé apparait avec les ressources docs                                                                                                    |  |  |  |  |
| Date limite : 24 mars 18:00<br>2.1 Les étak<br>autonomes<br>samira moreno 11:0<br>A l'aide de vos connais nor<br>(la première colonne du tabl | Issements pour personnes âgées       10 points :       Votre devoir       Devoir attribué         Imaysan moreno ×       Google Des       Kodification : 14:38)       + Ajouter ou créer         s et des ressources à votre disposition, compléter le tableau 1       Rendre le devoir       Rendre le devoir                                                                   |  |  |  |  |
| Résic<br>Vidéo                                                                                                    | Iences services: le loge       Image: Services le loge         YouTube 2 minutes       Image: Services le loge         Ittps://www.pour-les-personnes       Image: Services le loge         Ience-autonomie (ex-L       Image: Service le loge         //www.pour-les-personnes       Aller vivre dans une résiden         //www.pour-les-personnes       Image: Service le loge |  |  |  |  |
| Résic                                                                                                    | tence autonomie et rési<br>//www.pour-les-personnes<br>7. Cliquer sur son devoir, la page s'ouvre automatiquement                                                                                                    |  |  |  |  |

et vous pouvez compléter le tableau

|               |                                                                             | 8.Tableau à compléter                                                                                                    |                                              |                                                                                                    |          |          |           |          |
|---------------|-----------------------------------------------------------------------------|----------------------------------------------------------------------------------------------------|----------------------------------------------|----------------------------------------------------------------------------------------------------|----------|----------|-----------|----------|
| Gmai          | I 🖸 YouTube 🔀 Maps                                                          | 💣 Actualités 🏽 🔩 Traduire                                                                                                    |                                              |                                                                                                    |          |          |           |          |
| mor<br>dition | eno - Tableau 1 les é<br>Afficher Insertion F                               | tablissements pour PA autonomes 🛭 🛧 🖬<br>ormat Outils Modules complémentaires Aide <u>Demis</u>                                                                                                    | ere modifica                                 | ation il y a 6 minutes                                                                                                    |          | REI      | METTRE    | Partager |
| <b>P</b>      | 100% - Normal                                                               | ▼         Open Sans         ▼         12         ▼         ■         I         I         ■         I         ■         I         I <thi< th="">         I         I</thi<> | 🔁 🛨 🗖                                        | ▼         Ξ         Ξ         II         II         ▼         Ξ         Ξ         X           166         17         18         19         20         21         22         23         24         25 | 26 27 27 | 8 🤟 - 29 | 🖉 Édition | •        |
|               | NOM/ PRÉNOM : Tableau 1 : les établissements pour personnes âgées autonomes |                                                                                                    |                                              |                                                                                                    |          |          |           |          |
|               | Type de structure                                                           | Résidence service seniors                                                                                                    |                                              | Résidence autonomie                                                                                                    |          |          |           |          |
|               | Statut                                                                      | Structure privée commerciale                                                                                                    |                                              |                                                                                                    |          |          |           |          |
|               | Objectif                                                                    | Permettre à des personnes âgées de vivre du<br>indépendante en bénéficiant d'un environnement sèc<br>services collectifs                                                                                                    | e manière<br>urisé et de                     |                                                                                                    |          |          |           |          |
|               | Le public accueilli                                                         | Personnes âgées de plus de 60 ans majoritairement au                                                                                                    | tonomes                                      |                                                                                                    |          |          |           |          |
|               | Les professionnels<br>(Exemples)                                            | -Personnels d'entretien des locaux<br>-Cuisinier<br>-Animateur<br>-Personnels administratifs<br>-Partenaires extérieurs                                                                                                    |                                              |                                                                                                    |          |          |           |          |
|               | Les services proposés                                                       | <ul> <li>Animation</li> <li>Services non individualisables : accueil personnalis<br/>habitants et de leurs visiteurs, dispositif de sécurité<br/>accès à des espaces communs de convivialité et a<br/>aménagés;</li> <li>Services individualisables "à la carte" facturés</li> </ul>                                                                                                    | é des<br>, libre<br>ux jardins<br>: selon la |                                                                                                    |          |          |           |          |
|               |                                                                             |                                                                                                    |                                              |                                                                                                    |          |          |           |          |

9.Ne pas oublier de remettre son travail lorsque vous avez terminé. Il est possible de modifier son devoir jusqu'à la date limite de rendu.